# 臺灣醫療品質協會 函

聯絡電話:02-87927929 傳真電話:02-87927948 地址:114台北市內湖區成功路二段 325號 聯絡人:劉芝昀/石芊沛 E-mail:<u>ahqroc@gmail.com</u>

#### 受文者:各醫療院所及本會全體會員

速別:普通 密等及解密條件: 發文日期:中華民國 111 年 8 月 3 日 發文字號:(111)醫品協字第 11100289 號 附件:活動程序表、報名事宜、報名表、視訊課程操作教學

主旨:本協會訂於民國 111 年 8 月 31 日(週三)舉行「職場上的逆向思維-提升自

我效能」(視訊課程),歡迎各醫療相關人員踴躍參加,請查照。 說明:

- 一、 本活動程序表,詳見附件一(P.2)。
- 二、報名與匯款事宜,詳見附件二(P.3-P.5)。
- 三、 交通路線指南,詳見附件三(P.6)。
- 四、 全程參與本研討會之學員,可獲得本協會教育積分 3.0 分;另,西醫師、 護理師護士學分、臺灣醫務管理學會積分申請中。

(可申請全民健康保險醫院總額品質保證保留款之學分認證)

正本:各醫療院所及本會全體會員 副本:本協會秘書處

理報朝公室

附件一

# 臺灣醫療品質協會

## 職場上的逆向思維-提升自我效能

### 活動程序表

時間:111年8月31日(三)08:00-12:00

軟體: Cisco Webex Meeting

| 課程表                         |                     |                      |  |  |
|-----------------------------|---------------------|----------------------|--|--|
| 時間                          | 寺間     活動內容     主講人 |                      |  |  |
| 08:00-08:20                 | 學員報到                |                      |  |  |
| 08:20-08:25                 | 致歡迎詞                | 長官致詞                 |  |  |
| 08:25-10:10                 | 提升自我效能-創造成功的要素      | 臺灣醫療品質協會<br>高佳霙 副秘書長 |  |  |
| 10:10-10:20                 | 10:10-10:20 休息      |                      |  |  |
| 10:20-12:00 提升自我效能-職場上的逆向思維 |                     | 臺灣醫療品質協會<br>莊旺川 秘書長  |  |  |
| *本課程若有異動,以當日公告為準!           |                     |                      |  |  |

附件二

### 職場上的逆向思維-提升自我效能 報名事宜

- 時間:111 年 8 月 31 日 (星期三) AM08:25 ~ PM 12:00
- 報名截止日期:111年8月25日(星期四),額滿即止,人數未達標準,將 延期舉辦。
- 請尊重智慧財產權,課程報名為一人上課費用,勿一人報名多人上課。
- 雲端講義:為響應配合政府推動節能減碳政策,此次研討會不提供紙本講義, 將於課程前一天提供電子檔講義下載,報名資訊請留正確 Email 及收據寄送 地址,謝謝您!
- 收費標準:包含雲端講義及出席證明。
- 尚未繳交 109 年至 111 年常年會費者以非會員標準收費。

| 8月31日(三) 職場上的逆向思維-提升自我效能 |       |       |       |       |  |  |
|--------------------------|-------|-------|-------|-------|--|--|
| 報名期限及費用                  | 團體會員  | 個人會員  | 學生會員  | 非會員   |  |  |
| 即日起~111/08/19            | 1,200 | 1,200 | 600   | 1,600 |  |  |
| 111/08/20~111/08/25      | 1,600 | 1,600 | 1,000 | 2,000 |  |  |

- 因上線人數有限,請盡早報名。可使用團體會員費用之人數依各家醫院團體 會員代表人數限定,若有超額報名請先洽詢協會人員,確認後再行匯款。
- 退費標準:

※如為重複或溢繳費用,則需扣除 100 元/人行政處理費。

- ※若無法更換學員名單欲辦理退費,活動前7日(含)辦理退費酌收手續費 100元/人;活動前1-6日,扣除手續費200元/人。
- ※為顧及學員之權益,若已報名之學員活動前無法參加課程,最晚請於活動前一天中午12點前來電告知或更換參與人員姓名(不再退費)。
- ※登錄視訊軟體時要使用報名的名字登錄,如非報名名單之姓名或未填寫 姓名,經主辦單位去除名單後不得要求退費、補上課或提出其他補償機 制等要求。
- ※課前若有問題請與主辦方事先進行視訊軟體測試(約於活動前3~5日會統 一測試),若當日因為因個人操作問題而無法登入不退費。
- ※如因主辦單位之失誤導致學員無法參與課程,必須於當日與協會進行反應,以供後續退費之依據。
- 當天缺席者視為自動棄權,恕不退費、不登錄學分、不受理他人代領、不另 補寄。

※報名方式:

#### • 請繳費後再繳交報名表,未繳費則報名無效。

不預先保留名額。

#### 1、 網路線上報名:

進入協會網站:<u>http://www.ahqroc.org.tw/</u>→點選最新消息→點選「職場上的逆向思維 -提升自我效能」→點選<u>https://www.ahqroc.org.tw/ClassDetail.aspx?sid=A-20220831</u> →依照指示填妥報名資料,如以銀行匯款,請務必填寫匯款帳號後5碼,若無法提供 匯款後5碼,請將匯款收據掃描後 mail 至協會信箱(ahqroc@gmail.com)

#### 2、 紙本方式報名:詳見下表

#### 3、 匯款方式:

合作金庫銀行(006) 國醫中心分行 戶名:臺灣醫療品質協會 帳號:5137717008221

#### 附件三

## 「職場上的逆向思維-提升自我效能」報名表

### ※請以正楷字體填寫

| 姓名                                                                                                    | 身分證字號       | 服務機構/部門/職稱 | E-mail                                                                                              | 電話/手機 | 會員資格           |
|----------------------------------------------------------------------------------------------------|-------------|------------|----------------------------------------------------------------------------------------------------|-------|----------------|
|                                                                                                    |             |            |                                                                                                    | Tel : | □會員,編號<br>□非會員 |
|                                                                                                    |             |            |                                                                                                    | Tel : | □會員,編號<br>□非會員 |
|                                                                                                    |             |            |                                                                                                    | Tel:  | □會員,編號<br>□非會員 |
| 收據抬頭                                                                                                    | (請務必確認貴院)   | 完整抬頭)      |                                                                                                    |       |                |
| 統一編號                                                                                                    |             |            |                                                                                                    |       |                |
| 報名日期                                                                                                    | 111年8月31日(3 | E)         |                                                                                                    |       |                |
| 收據寄送地址                                                                                                    |             |            |                                                                                                    |       |                |
| 聯絡人                                                                                                    |             |            | 聯絡電話/分機/手機                                                                                          |       |                |
| <b>報名方式</b> :<br>1.報名期限:111年8月25日(四)<br>2.網路線上報名;或傳真至(02)8792-7948<br><u>https://www.ahqroc.org.tw/ClassDetail.aspx?sid=A-20220831</u><br>3.如報名人數較多請以官網表單報名<br><b>聯絡方式</b> :<br>電話:(02)8792-7929、傳真:(02)8792-7948<br>E-mail:ahqroc@gmail.com |             |            | ATM 轉帳請填寫以下資料:<br>匯款人:<br>金額:<br>匯款日期:<br>匯款帳號後五碼:<br>會員請務必確認已繳交 111 年以前會費!<br>※繳費完成才算報名成功,不預先保留名額。 |       |                |
| 繳費收據將於課後一週內紙本寄出;出席證明請自行至官網列印                                                                                                    |             |            |                                                                                                    | ~谢谢您~ |                |

# 臺灣醫療品質協會

### 視訊課程操作教學

※課程進行中,依據著作權法,嚴禁拍照、錄音、錄影,任何未經授權之攝錄之行為, 或為類似之使用行為,皆嚴格禁止※

※請尊重智慧財產權,切勿一人報名多人上課※

※課程 ID 與密碼皆於課前提供

※本操作手册包含電腦版及手機版操作,請選擇自己喜好的模式進行設定及操作

### 【PC 電腦版】

● 視訊課程:至官網

(<u>https://meetingsapac.webex.com/webappng/sites/meetingsapac/dashboard/home</u>) 下載 Cisco Webex Meetings 桌面應用程式(建議網路連線頻寬 1.5MB)

| webex                          |                                                                                                    |
|--------------------------------|----------------------------------------------------------------------------------------------------|
| =                              | 繁殖中文 の 登入 🗸                                                                                                    |
|                                | 加入會議 ○                                                                                                    |
|                                | 輸入會講資訊                                                                                                    |
|                                |                                                                                                    |
|                                |                                                                                                    |
|                                | Cisco Webex Meetings 桌面應用程式                                                                                                    |
|                                | - J<br>Webex Meetings 桌面應用程式使您可以快速截截地開始和加入會講・您<br>可以從桌面或直接從 Microsoft Outlook 排泄、開始和加入會講・                                                                                                    |
|                                | ⑦ 0 ⑦ 0 ⑦ 10 ⑦ 10 ⑦ 10 ⑦ 10 ⑦ 10 ⑦ 10 ⑦ 10 ⑦ 10 ⑦ 10 ⑦ 10 ⑦ 10 ◎ 10 ◎ 10 ◎ 10 ◎ 10 ◎ 10 ◎ 10 ◎ 10 ◎ 10 ◎ 10 ◎ 10 ◎ 10 ◎ 10 ◎ 10 ◎ 10 ○ 10 ◎ 10 ○ 10 ○ 1 |
|                                |                                                                                                    |
| 開啟軟體→輸入【加入會言                   | 義資訊:會議ID】→ ZAAAAAAAAAAAAAAAAAAAAAAAAAAAAAAAAAAAA                                                                                                    |
| 🏽 Cisco Webex Meetings 🛛 💩 — × | © ×                                                                                                    |
| ahqroc@gmail.com               |                                                                                                    |
| 登入                             |                                                                                                    |
| 加入會議。                          | 加入會議                                                                                                    |
| 輸入會議資訊                         | 若您是會議主持人,請登入以開始會議。                                                                                                    |
| 即將進行的會議 🔤 C                    |                                                                                                    |
|                                | 電子郵件地址<br>ahgroc@gmail.com ×                                                                                                    |
|                                |                                                                                                    |
| 登入 Microsoft Outlook 以檢視您的所有會  | □11社安白公田 λ                                                                                                    |
| n33i "                         | 以司合利加八                                                                                                    |
|                                |                                                                                                    |
|                                | webey                                                                                                    |
| □ 連線至裝置                        | by CISCO                                                                                                    |

● 點選【以訪客身份加入】→輸入【會議密碼】→點選【加入會議】,成功加入會議!

| ٥                                                                         | × 0 ×  |
|---------------------------------------------------------------------------|--------|
| 007                                                                       |        |
| 加入會議                                                                      | 輸入會議密碼 |
| 若您是會議主持人,請登入以開始會議。<br>②編<br>王O明<br>電子部件地址<br>ahqroc@gmail.com<br>こ<br>記住我 |        |
| 以訪客身分加入                                                                   |        |
| webex                                                                     | webex  |

| Cisco Webex Meetings |           |                      |             | 0 – 0 × |
|----------------------|-----------|----------------------|-------------|---------|
|                      |           | 視訊研討會<br>00:00-24:00 |             |         |
|                      | L         |                      |             |         |
|                      |           |                      |             |         |
|                      |           | Q                    |             |         |
|                      |           |                      |             |         |
|                      |           |                      |             |         |
|                      | ☞ 連線至視訊系統 | ○ 言訊:使用電腦言訊          | ③ 測試期U\和麥克風 |         |
|                      |           | ◎ 靜音 🔹 🐼 開始視訊 🗸 加人會議 |             |         |

# 【手機版-Android 系統】

請至您 Android 系統中的 Play 商店下載 Cisco Webex Meeting→開啟軟體,點選【加入會議】

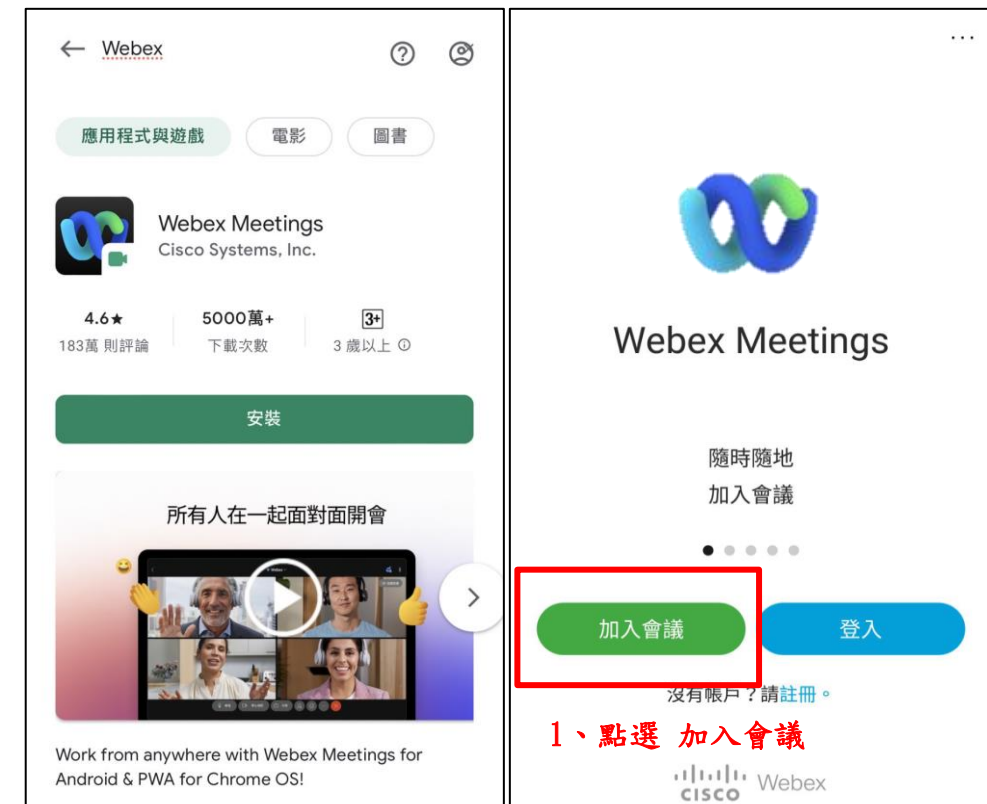

 輸入【會議ID、學員姓名及信箱】 ※請確實填寫報名時的姓名,以利辨別學員登入作業
 →輸入【會議密碼】→確認靜音關閉,點選【加入會議】,成功加入會議!

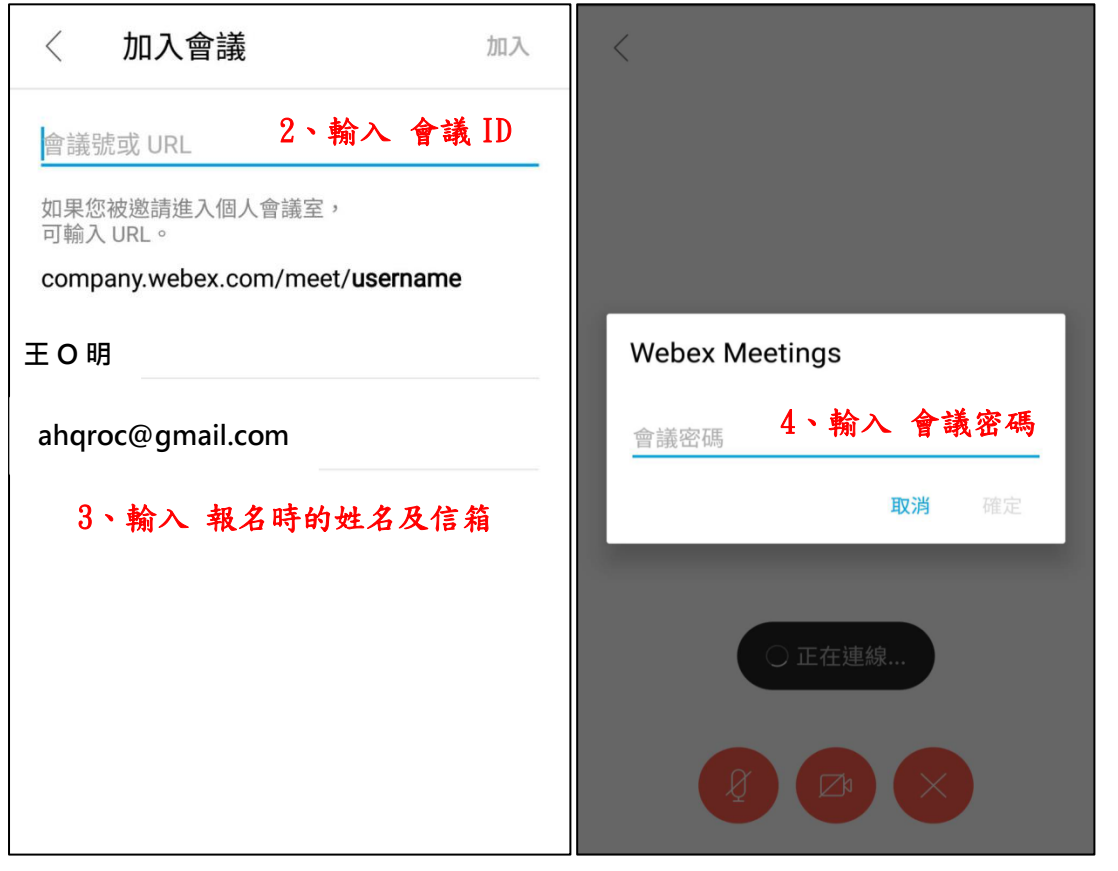

## 【手機版-IOS 系統】

● 請至您 IOS 系統中的 App store 下載 Webex Meeting→開啟軟體,點選【加入會議】

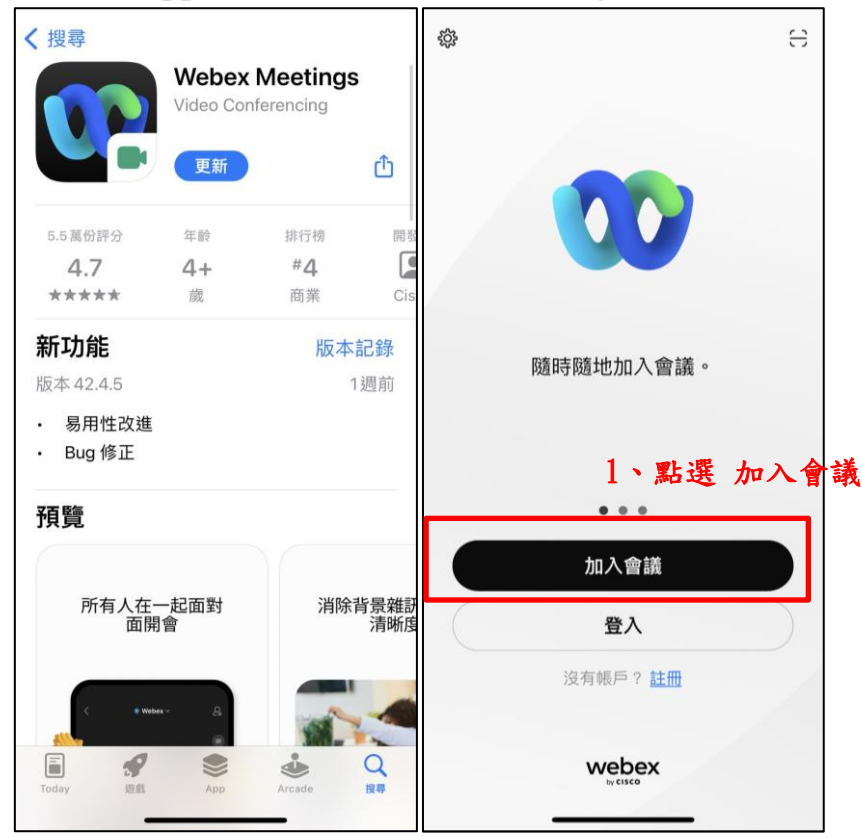

輸入【會議ID、學員姓名及信箱】 ※請確實填寫報名時的姓名,以利辨別學員登入作業 →輸入【會議密碼】→確認靜音關閉,點選【加入會議】,成功加入會議!

| 取消                                                                                                    | 加入會議                                                              | 加入        | 取消 加入                                                                | 會議 | 加入   | <sup>〈</sup> 視訊研討會                                                                                                 |
|----------------------------------------------------------------------------------------------------|-------------------------------------------------------------------|-----------|----------------------------------------------------------------------|----|------|----------------------------------------------------------------------------------------------------|
| <ul> <li>會議號或 URL</li> <li>如果您被邀請進入f</li> <li>company.webex.co</li> <li>王 O 明</li> <li>ahqroc@gn</li> <li>3、輸入 報</li> </ul> | 2、輸入 會議<br>國人會議室,您可以輸入 U<br>m/meet/username<br>nail.com<br>名時的姓名及 | 、ID<br>RL | 251 204 78999<br>如果您 <sup>####################################</sup> | 確定 | RL . | <ul> <li>王 O 明 の</li> <li>王 O 明 の</li> <li>使用網際網路收發音訊 ~</li> <li>(2) (2) (2) (2) (2) (2) (2) (2) (2) (2)</li></ul> |

## 【常見問題與功能】

### Q1: 沒聽到聲音

#### A1:請點選麥克風符號內選單,更改喇叭設定

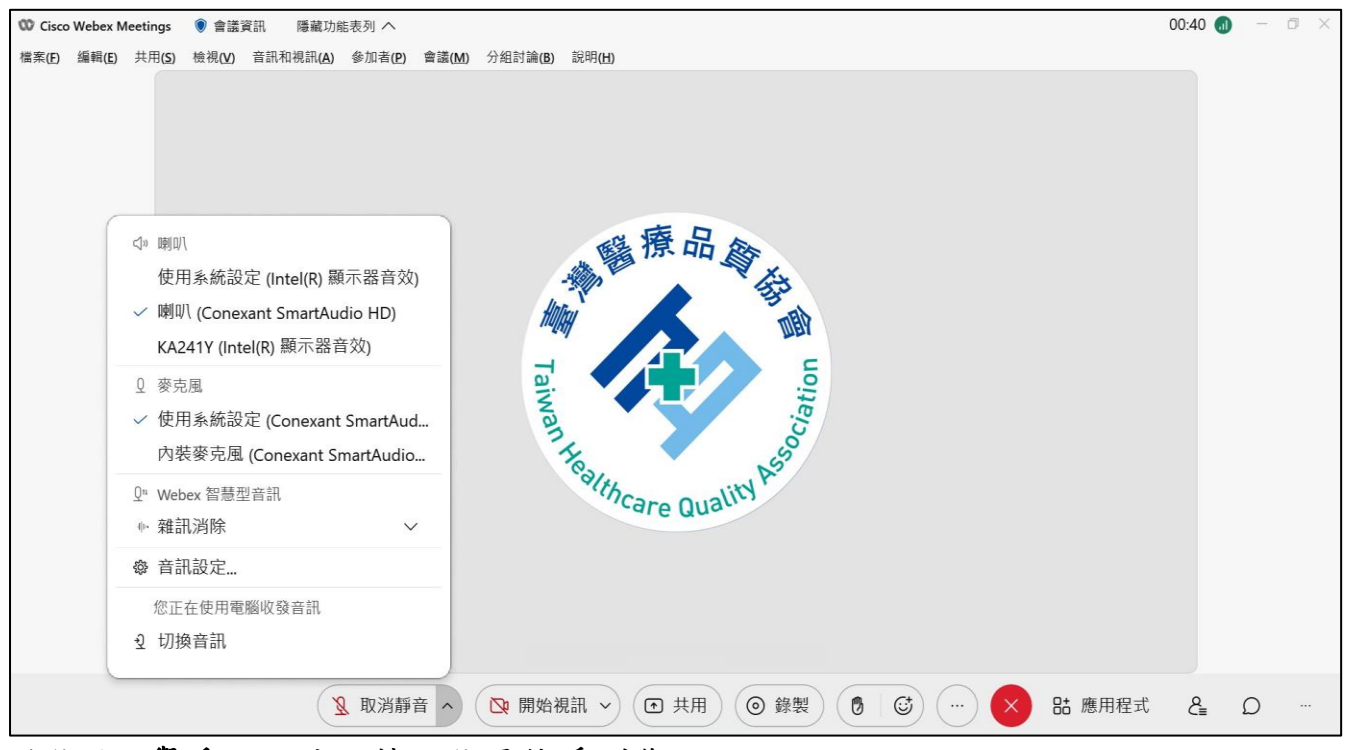

### 功能1:舉手,可使主持人能更快看到您

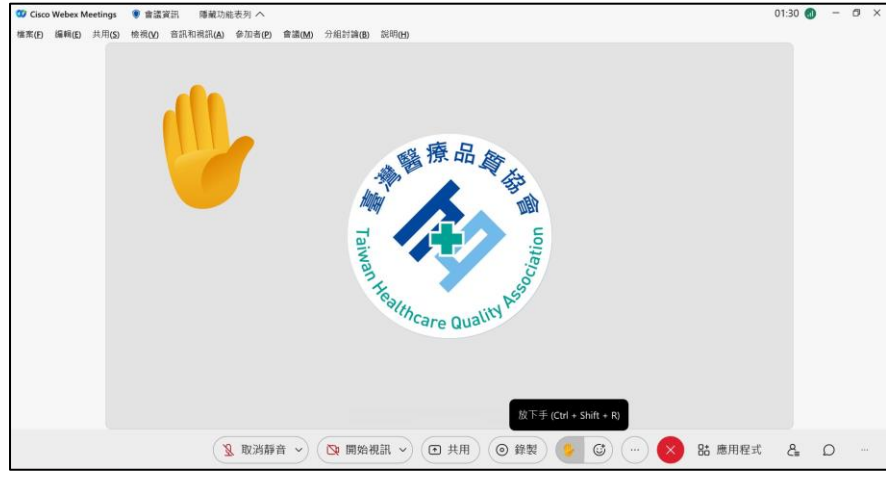

#### 功能2:聊天,即時提問與反應

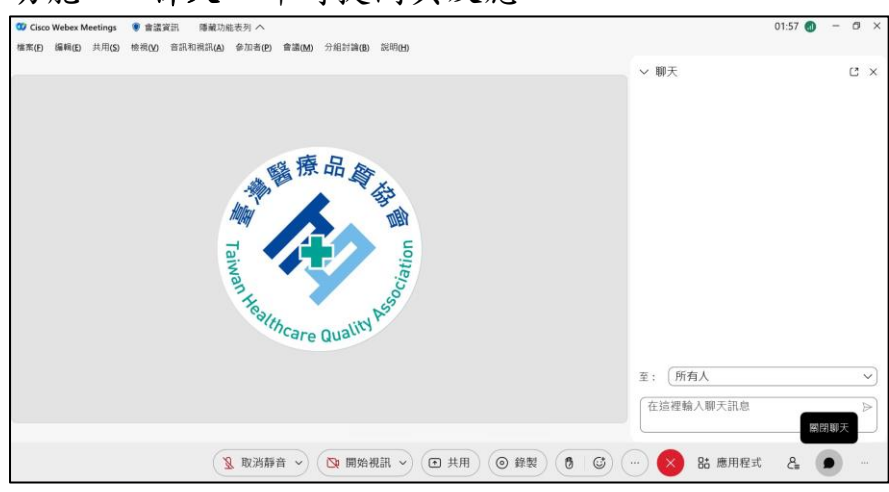